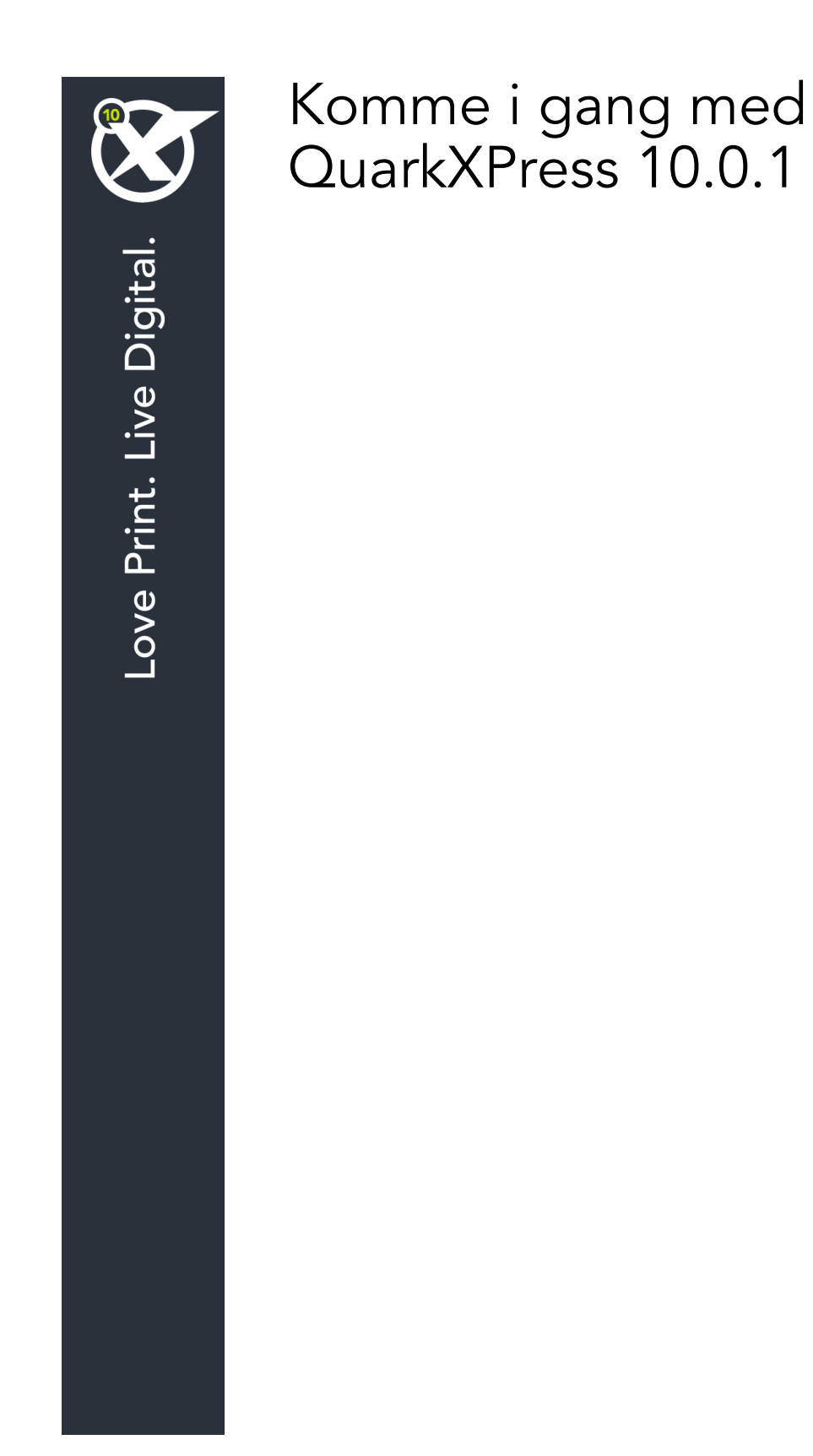

## Innhold

| Relaterte dokumenter3                                                                                                    |
|----------------------------------------------------------------------------------------------------|
| Krav til systemet4                                                                                                    |
| Krav til systemet: Mac OS X®4                                                                                                    |
| Krav til systemet: Windows4                                                                                                    |
| Installere: Mac OS5                                                                                                    |
| Legge til filer etter installasjon: Mac OS5                                                                                                  |
| Installere: Windows6                                                                                                    |
| Utføre en stille installasjon6                                                                                                    |
| Klargjøre for stille installasjon: Windows                                                                                                   |
| Stille installasjon: Windows                                                                                                    |
| Legge til filer etter installasjon: Windows7                                                                                                 |
| Oppgradere8                                                                                                    |
|                                                                                                    |
| Installere eller oppgradere med QLA9                                                                                                    |
| Installere eller oppgradere med QLA9<br>Registrering10                                                                                       |
| Installere eller oppgradere med QLA9<br>Registrering10<br>Aktivere11                                                                         |
| Installere eller oppgradere med QLA                                                                                                    |
| Installere eller oppgradere med QLA                                                                                                    |
| Installere eller oppgradere med QLA 9   Registrering 10   Aktivere 11   Avinstallere 12   Avinstallere: Mac OS 12   Avinstallere: Windows 12 |
| Installere eller oppgradere med QLA                                                                                                    |
| Installere eller oppgradere med QLA                                                                                                    |
| Installere eller oppgradere med QLA                                                                                                    |

## Relaterte dokumenter

Se annen QuarkXPress-dokumentasjon/andre ressurser som er oppført nedenfor, for mer informasjon om bruk av QuarkXPress.

| Dokument/objektnavn              | Beskrivelse                                                                                                    | Hvor skal du lete?                  |
|----------------------------------|----------------------------------------------------------------------------------------------------|-------------------------------------|
| Brukerhåndbok<br>for QuarkXPress | En håndbok som er skrevet for<br>sluttbrukeren av QuarkXPress.<br>Bruk håndboken til å slå opp informasjon<br>raskt, finne ut det du trenger å vite, og<br>fortsette arbeidet. | www.quark.com/support/documentation |
| Nyheter i<br>QuarkXPress         | Et sammendrag av nye funksjoner<br>i QuarkXPress.                                                                                                    |                                     |
| En veiledning for<br>App Studio  | En veiledning for å bruke App<br>Studio i QuarkXPress.                                                                                                    |                                     |

### Krav til systemet

#### Krav til systemet: Mac OS X®

#### Programvare

• Mac OS X® 10.7.5 (Lion), Mac OS X 10.8.x (Mountain Lion), Mac OS X 10.9.x (Mavericks)

#### Maskinvare

- Mac® Intel®-prosessor
- 2 GB RAM eller mer
- 2 GB ledig plass på harddisken

#### Valgfritt

- Internett-tilkobling for aktivering
- DVD-ROM-stasjon for installering fra DVD (ikke nødvendig for installering fra nedlasting)

#### Krav til systemet: Windows

#### Programvare

- Microsoft® Windows® 7 (32- og 64-biters) SP1 eller Windows 8 (32- og 64-biters) eller Windows 8.1 (32- og 64-biters)
- Microsoft .NET Framework 4.0

#### Maskinvare

- 2 GB RAM eller mer
- 2 GB ledig plass på harddisken

#### Valgfritt

- Internett-tilkobling for aktivering
- DVD-ROM-stasjon for installering fra DVD (ikke nødvendig for installering fra nedlasting)

## Installere: Mac OS

Slik installerer du QuarkXPress:

- 1 Deaktiver eventuelle virusprogrammer. Hvis du er redd for å få virus på datamaskinen, kan du kjøre en viruskontroll på installasjonsfilen og deretter deaktivere eventuelle virusprogrammer.
- 2 Dobbeltklikk installasjonsprogramikonet og følg anvisningene på skjermen.

#### Legge til filer etter installasjon: Mac OS

Hvis du vil legge til filer etter installasjonen, dobbeltklikker du installasjonsikonet. Velg hvilke objekter som skal installeres via listen **Tilpasset installasjon**.

### Installere: Windows

Slik installerer du QuarkXPress:

- 1 Deaktiver eventuelle virusprogrammer. Hvis du er redd for å få virus på datamaskinen, kan du kjøre en viruskontroll på installasjonsfilen og deretter deaktivere eventuelle virusprogrammer.
- 2 Dobbeltklikk installasjonsprogramikonet og følg anvisningene på skjermen.

#### Utføre en stille installasjon

Med funksjonen for stille installasjon kan brukerne installere QuarkXPress på datamaskinen over et nettverk uten å måtte følge trinnvise anvisninger. Denne funksjonen er nyttig under store gruppeinstallasjoner når det kan være ganske tungvint å utføre manuelle installasjoner.

#### Klargjøre for stille installasjon: Windows

En administrator må gjøre følgende endringer for at Windows-brukere skal kunne utføre en stille installasjon på sine datamaskiner:

- 1 Kopier alt fra platen eller diskbildet som inneholder installasjonsprogrammet, til en tom mappe på den lokale harddisken.
- 2 Installer QuarkXPress med den lokale kopien av installasjonsprogrammet, på den lokale harddisken. Installasjonsprogrammet oppretter en fil som heter "setup.xml" i mappen der installasjonsprogrammet er plassert.
- **3** Gjør følgende for å åpne filen "silent.bat" i et tekstredigeringsprogram, og kontrollere at banen til filen "setup.xml" er i den første linjen: '[nettverksbanen til setup.exe-filen]' /s /v'/qn'
- **4** Del mappen som inneholder installasjonsprogrammet og filen "setup.xml" med brukere som har lisens for å installere QuarkXPress.

#### Stille installasjon: Windows

En bruker bør gjøre følgende for å kunne foreta en stille installasjon i Windows:

- 1 Naviger til den delte mappen som inneholder filene "setup.xml" og "silent.bat".
- 2 Dobbeltklikk filen «silent.bat» og følg anvisningene på skjermen.

#### Legge til filer etter installasjon: Windows

Slik legger du til filer etter installasjonen:

1 Dobbeltklikk ikonet for «setup.exe».

Dialogboksen Installasjon vises.

2 Klikk Neste.

Skjermbildet Programvedlikehold vises.

- Klikk **Endre** for å velge filene som skal installeres. Du kan installere nye filer eller fjerne tidligere installerte filer.
- Klikk **Reparer** for å rette opp mindre problemer forbundet med installerte filer. Bruk dette alternativet hvis du støter på problemer med filer som mangler eller er skadet, snarveier eller registeroppføringer.
- 3 Klikk Neste.
- Hvis du klikket **Endre** i den forrige dialogboksen, vises skjermbildet **Tilpasset installasjon**. Foreta aktuelle endringer, og klikk **Neste**. Skjermbildet **Klar til å endre programmet** vises.
- Hvis du klikket **Reparer** i den forrige dialogboksen, vises skjermbildet **Klar til å reparere programmet**.
- 4 Velg Installer.
- 5 Klikk Avslutt når systemet varsler om at prosessen er fullført.

## Oppgradere

Slik oppgraderer du QuarkXPress til denne versjonen:

- 1 Deaktiver eventuelle virusprogrammer. Hvis du er redd for å få virus på datamaskinen, kan du kjøre en viruskontroll på installasjonsfilen og deretter deaktivere eventuelle virusprogrammer.
- 2 Dobbeltklikk installasjonsprogramikonet og følg anvisningene på skjermen.
- Windows:Når skjermbildet Valideringskode vises, velger du Oppgrader på rullegardinmenyen Installasjonstype. Hvis du har valideringskoden for oppgraderingen, skriver du den inn i feltene Skriv inn valideringskoden. Hvis du ikke har en valideringskode for oppgraderingen, klikker du Hent valideringskode for å gå til Quarks webområde. Følg anvisningene på skjermen for å få tak i valideringskoden, og skriv den deretter inn i feltene Skriv inn valideringskoden.
- *Mac OS X:* Denne gangen blir du ikke bedt om å oppgi **valideringskoden**. Dette blir du bedt om å gjøre den første gangen du starter programmet.
- 3 Klikk Fortsett og følg anvisningene på skjermen.
- Installasjonsprogrammet installerer en ny kopi av QuarkXPress. Det erstatter ikke den tideligere versjonen.

## Installere eller oppgradere med QLA

Quark® License Administrator (QLA) er et program som administrerer lisensierte Quark-produkter. Hvis du har kjøpt en studentlisens eller kommersiell lisens , har du kanskje mottatt en CD-ROM med QLA-programvaren da du kjøpte QuarkXPress. QLA må installeres i nettverket før du installerer QuarkXPress.

Hvis QLA allerede er installert og du holder på å installere QuarkXPress, vises dialogboksen **Lisensserverdetaljer** etter at du har lagt inn registreringsinformasjonen. Kontroller at du har den nødvendige informasjonen for å skrive inn verdier i følgende felt før du fortsetter:

- Vertsnavn for lisensserver eller IP-adresse: Skriv inn IP-adressen eller servernavnet til den serveren du har reservert som lisensserveren. Lisensserveren håndterer forespørsler fra lisensklienter.
- **Port for lisensserver**: Skriv inn verdien til porten for lisensserveren. Dette tallet fastsettes når QLA-programvaren blir registrert elektronisk. Porten for lisensserver er den porten som forespørslene for lisensserver går gjennom.
- Vertsnavn for reservelisensserver eller IP-adresse: Skriv inn IP-adressen eller servernavnet til den serveren du har reservert som reservelisensserveren.
- Port for reservelisensserver: Skriv inn verdien til porten for reservelisensserveren.

# Registrering

Du kan registrere programmet ved å gå til siden «Online registration» på Quarks webområde (se under *Kontakte Quark*). Hvis du ikke kan registrere på nettet, finner du kontaktinformasjon under *Kontakte Quark*.

### Aktivere

Aktiver en eventuell énbrukerlisens for QuarkXPress. Klikk **Aktiver nå** (*Windows*) eller **Fortsett** (*MAC OS X*) for å aktivere QuarkXPress når du starter programmet.

Hvis du ikke vil aktivere QuarkXPress når du starter det, klikker du **Avbryt**. QuarkXPress gir valget om å aktivere programmet hver gang du starter det til du aktiverer det.

Hvis du ikke aktiverer QuarkXPress, kan du bruke det i 30 dager etter installeringen. Etter 30 dager går det inn i demomodus, og må aktiveres før det kan kjøres som en fullstendig versjon.

Hvis du ikke kan aktivere på nettet, finner du kontaktinformasjon under Kontakte Quark.

### Avinstallere

Hvis avinstallasjonsprogrammet registrerer at det kjøres en forekomst av programmet, vises en varselmelding. Lukk programmet før du begynner å avinstallere.

#### **Avinstallere: Mac OS**

Hvis du vil avinstallere QuarkXPress, åpner du mappen «programmer» på harddisken (eller mappen der QuarkXPress er installert), og drar mappen QuarkXPress til papirkurven.

#### **Avinstallere: Windows**

Slik avinstallerer du QuarkXPress:

- 1 Velg Start > Alle programmer > QuarkXPress > Avinstaller.
- **2** Klikk Ja. Avinstallasjonsprogrammet samler inn nødvendig informasjon for å avinstallere, og deretter vises en melding der du blir underrettet om at programmappen for QuarkXPress vil bli slettet.
- **3** Klikk **Ja** for å fortsette, eller **Nei** for å avbryte.
- ➡ Du kan også avinstallere ved å kjøre installasjonsprogrammet på nytt.

### Kontakte Quark

Gjennom støtteportalen kan du logge støttessaker, spore saker, motta statusmeldinger, chatte med en representant hos teknisk kundestøtte, søke i kunnskapsbasen og få tilgang til produktdokumentasjon.

Du kan finne svar på spørmål når det passer for deg, takket være direkte tilgang til dokumentasjon for all Quark-programvare, alt fra QuarkXPress og App Studio til Quark Enterprise Solutions. Vårt støtteteam er også tilgjengelig for å yte hjelp, enten gjennom vår støtteportal eller per telefon for våre kunder med vedlikeholdskontrakt.

Hvis du er en Quark-kunde og har en gyldig kontrakt for vedlikehold eller støtte, er det allerede opprettet en konto for deg med din registrerte e-postadresse. Hvis du ikke har en støttekontrakt, kan du kjøpe én og én støttekonsultasjon for å få løst problemet ditt. Hvis du har kjøpt eller registrert et produkt som støttes, kvalifiserer du til gratis støtte i de første 90 dagene.

#### I Nord- og Sør-Amerika

Ta en titt på webstedet for støtte på www.quark.com/support for mer informasjon

#### I andre land enn Nord- og Sør-Amerika

I andre land enn Nord- og Sør-Amerika kan du gå til følgende webområder for å få tilgang til støttekontoen din:

Webområde for støtte

- Frankrike www.quark.com/fr/support
- Tyskland www.quark.com/de/support

## Juridiske merknader

© 2022 Quark Software Inc. og deres lisensgivere. Med enerett.

Beskyttet under følgende patenter i USA: 5,541,991; 5,907,704; 6,005,560; 6,052,514; 6,081,262; 6,633,666 B2; 6,947,959 B1; 6,940,518 B2; 7,116,843; 7,463,793; og andre patentanmeldte.

Quark, Quark-logoen, QuarkXPress og QuarkCopyDesk er varemerker eller registrerte varemerker tilhørende Quark Software Inc. og deres tilsluttede selskaper i USA og/eller andre land. Alle andre merker tilhører de respektive eierne.